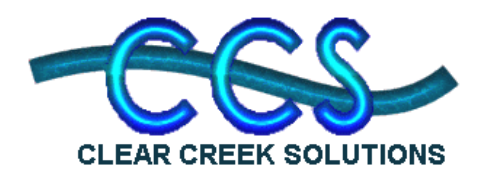

CLEAR CREEK SOLUTIONS, INC. 6200 Capitol Blvd, Suite F Tumwater WA, 98501 360-943-0304 www.clearcreeksolutions.com

## Thurston County Recharge Expansion for WWHM3 7 July 2009

## Purpose

Currently WWHM3 does not track recharge information. Recharge is considered infiltration into the groundwater layer from either pervious soils or infiltration facilities. Clear Creek Solutions has modified WWHM3 to track and compute all inflow to the groundwater level and sum these values based on each point of compliance (POC).

## **Model Operation**

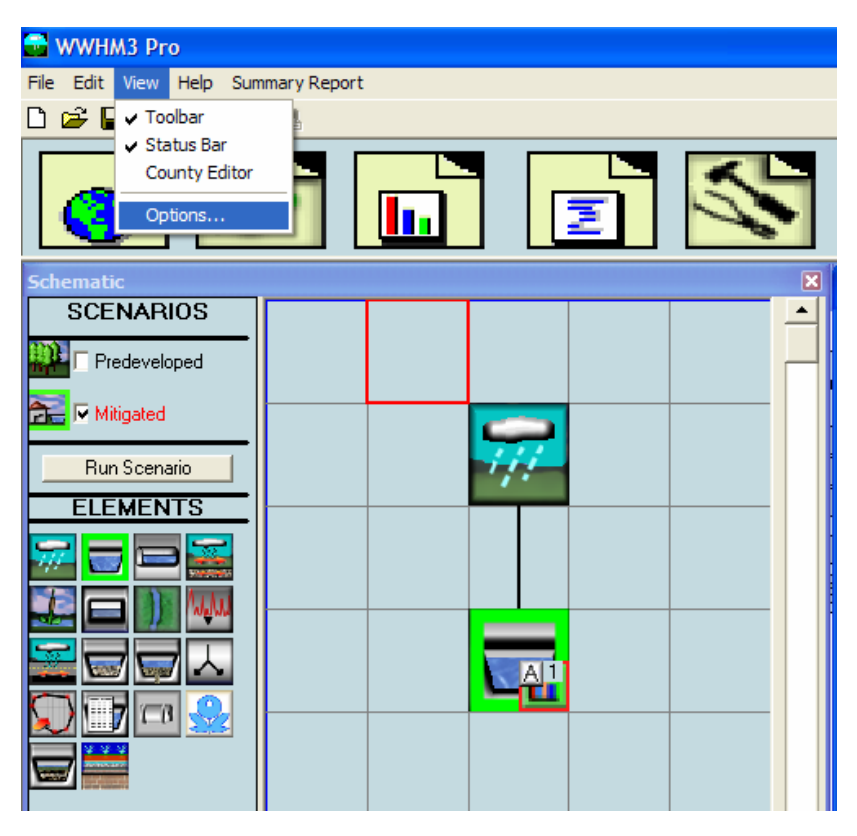

To use the recharge calculation feature simply set up your model normally and then before running the model go to the View, Options menu item and bring up the Options window.

| WWHM3 Pro |                                                                                                    |                                                                                                    |  |  |  |  |  |  |  |  |  |  |  |
|-----------|----------------------------------------------------------------------------------------------------|----------------------------------------------------------------------------------------------------|--|--|--|--|--|--|--|--|--|--|--|
| Fil       | File Edit View Help Summary Report                                                                                |                                                                                                    |  |  |  |  |  |  |  |  |  |  |  |
| C         |                                                                                                    |                                                                                                    |  |  |  |  |  |  |  |  |  |  |  |
|           |                                                                                                    |                                                                                                    |  |  |  |  |  |  |  |  |  |  |  |
| S         | 🗗 Options 🛛 🔀                                                                                                    |                                                                                                    |  |  |  |  |  |  |  |  |  |  |  |
|           | Select Point of                                                                                                   | Criteria Checker Timestep Water Tags Recharge<br>Duration Criteria Scaling Factors_Water Duality C                                                                     |  |  |  |  |  |  |  |  |  |  |  |
| Ê         | Compliance Rechar                                                                                                 |                                                                                                    |  |  |  |  |  |  |  |  |  |  |  |
| Γ         | ● Analyze Durations for 50 percent of the 2 yr                                                                    |                                                                                                    |  |  |  |  |  |  |  |  |  |  |  |
| E         |                                                                                                    | to the 50 yr 🗨                                                                                                    |  |  |  |  |  |  |  |  |  |  |  |
| 5         |                                                                                                    | Durations Rased on User Defined Flow Values                                                                                                    |  |  |  |  |  |  |  |  |  |  |  |
| F         | Durations Based on User Defined Flow Values                                                                       |                                                                                                    |  |  |  |  |  |  |  |  |  |  |  |
|           |                                                                                                    |                                                                                                    |  |  |  |  |  |  |  |  |  |  |  |
|           |                                                                                                    | Dens /Failtheashalt [10] %                                                                                                    |  |  |  |  |  |  |  |  |  |  |  |
| 5         |                                                                                                    | Pass/Fail threshold: 110 %                                                                                                    |  |  |  |  |  |  |  |  |  |  |  |
| F         |                                                                                                    | Altering the flow duration criteria will change the mitigation requirements for the selected point of compliance only. These changes will impact all duration analysis |  |  |  |  |  |  |  |  |  |  |  |
|           | related to the POC including automatic facility sizing and any flow duration analysis<br>run on this specific POC |                                                                                                    |  |  |  |  |  |  |  |  |  |  |  |
|           |                                                                                                    |                                                                                                    |  |  |  |  |  |  |  |  |  |  |  |
|           | Hestore Defaults                                                                                                  | Update                                                                                                    |  |  |  |  |  |  |  |  |  |  |  |
|           |                                                                                                    |                                                                                                    |  |  |  |  |  |  |  |  |  |  |  |

Select the "Recharge" tab.

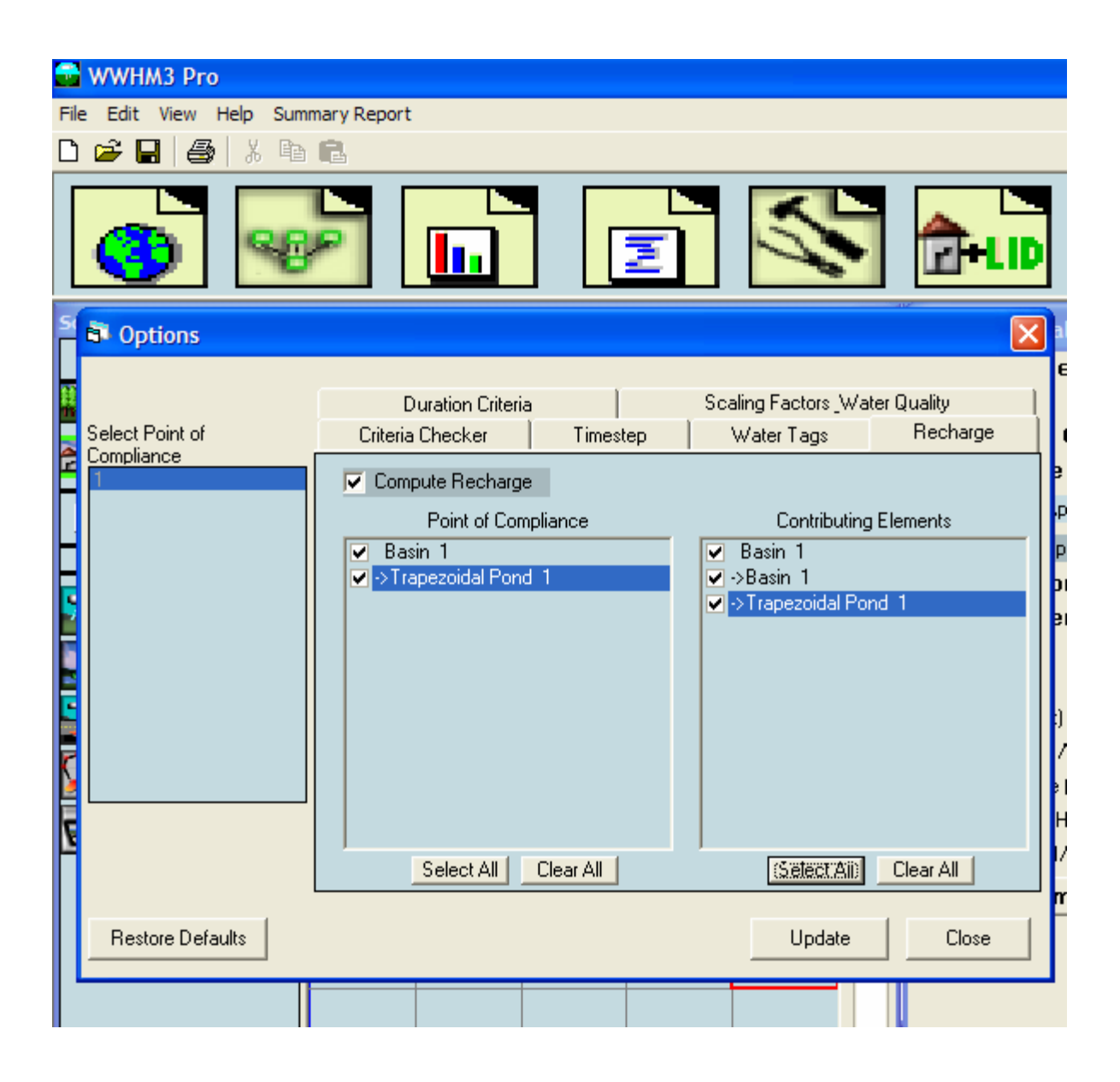

Check the "Compute Recharge" box to turn on recharge calculations. Then select the specific elements for which you want to compute recharge. Click the "Select All" button to select all elements. This turns on the recharge calculations for all the elements you are interested in. (Note: elements with an arrow ("->") in front of their names are Mitigated scenario elements.) Then click Update and return to the Schematic screen where you can simply run the model as usual.

After running the model you need to go to the Analysis window so you can perform the duration analysis and summary analysis for the recharge data.

| WWHM3 Pro                                                                                  |                                     |                                                                                                    |                    |  |  |  |  |  |  |  |  |  |  |
|--------------------------------------------------------------------------------------------|-------------------------------------|----------------------------------------------------------------------------------------------------|--------------------|--|--|--|--|--|--|--|--|--|--|
| File Edit View Help Summary Report                                                         |                                     |                                                                                                    |                    |  |  |  |  |  |  |  |  |  |  |
|                                                                                            |                                     |                                                                                                    |                    |  |  |  |  |  |  |  |  |  |  |
|                                                                                            |                                     | 2                                                                                                    |                    |  |  |  |  |  |  |  |  |  |  |
| Analysis                                                                                   |                                     |                                                                                                    |                    |  |  |  |  |  |  |  |  |  |  |
|                                                                                            |                                     |                                                                                                    |                    |  |  |  |  |  |  |  |  |  |  |
| Durations                                                                                  | FlowFreeders                        | Water Quality                                                                                                    | Hydrograph         |  |  |  |  |  |  |  |  |  |  |
| Wetland Fluctuation                                                                        | Recharge Duration                   | Recharge Predeveloped                                                                                                   | Recharge Mitigated |  |  |  |  |  |  |  |  |  |  |
| Analyze datasets                                                                           |                                     |                                                                                                    |                    |  |  |  |  |  |  |  |  |  |  |
| 1 PUYALLUP DAILY EVAP W/JE<br>2 SEATAC SEE WORD FILE I: VE<br>All Datasets Flow Stage Prec | NSEN-HAISE<br>FF\PRECIP\DATADOC.RAN | Duration Bounds<br>0.01 Min 2 Max<br>C Seasonal Durations (mm/dd)<br>C Set Dates (yyyy/mm/dd)<br>Start Date<br>End Date |                    |  |  |  |  |  |  |  |  |  |  |

From here you can then perform the analysis you wish to perform. Simply select the "Recharge Duration" tab and then select the POC 1 tab to perform POC duration analysis on the selected POC and the model will perform the recharge duration analysis.

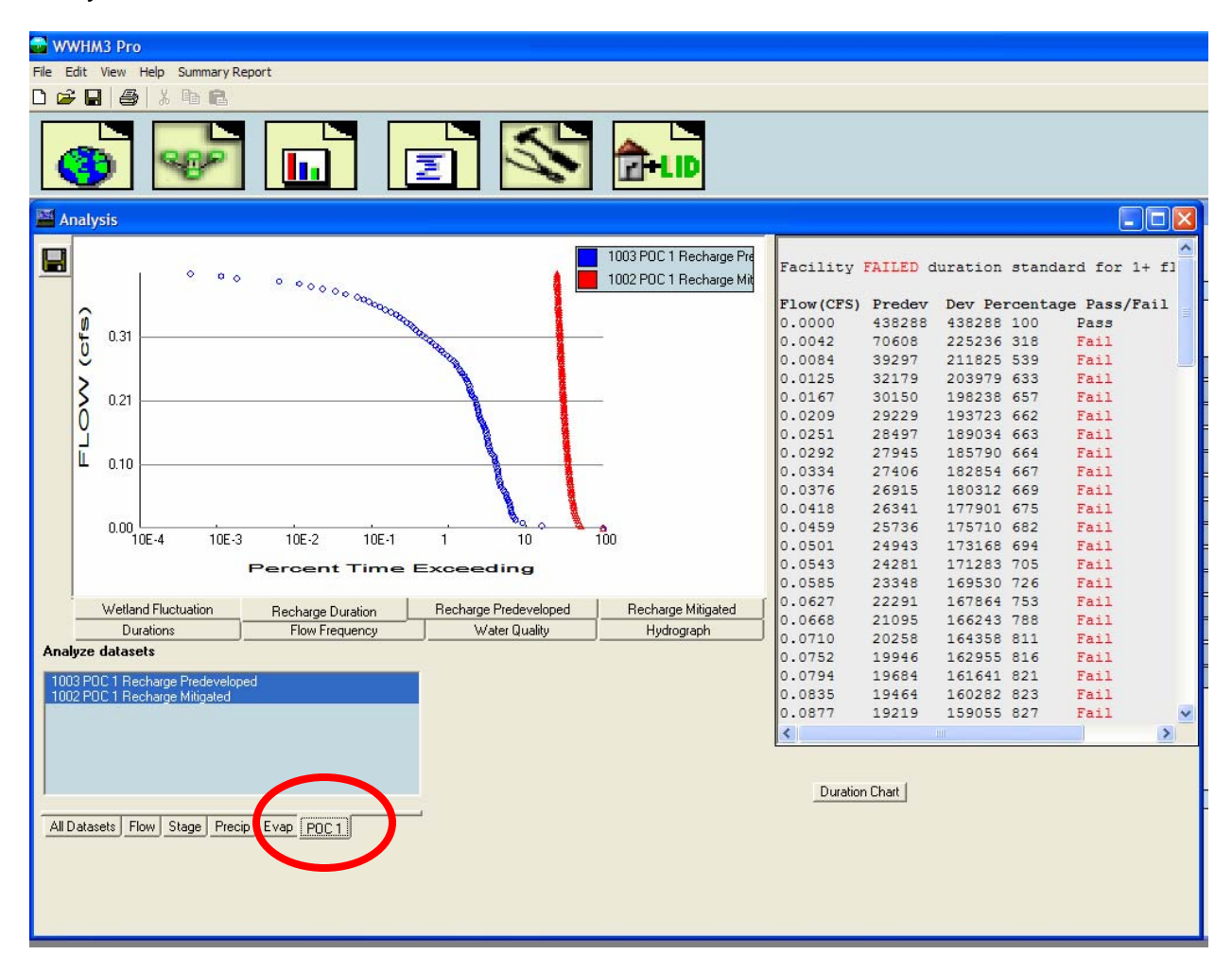

You can also view monthly and annual summaries of the recharge data by selecting either the "Recharge Predeveloped" for the predeveloped recharge data or "Recharge Mitigated" for the mitigated recharge data.

| 🖬 WWHM3 Pro                                 |                                                             |         |          |          |       |          |        |       |       |           |       |                    |       |                |   |                            |   |
|---------------------------------------------|-------------------------------------------------------------|---------|----------|----------|-------|----------|--------|-------|-------|-----------|-------|--------------------|-------|----------------|---|----------------------------|---|
| File Edit View Help Summary Report          |                                                             |         |          |          |       |          |        |       |       |           |       |                    |       |                |   |                            |   |
|                                             | 🗅 🚅 🖶 🎒 🕹 🕹 💼                                               |         |          |          |       |          |        |       |       |           |       |                    |       |                |   |                            |   |
|                                             |                                                             |         |          |          |       |          |        |       |       |           |       |                    |       |                |   |                            |   |
| 6                                           | 3h                                                          |         | 28       | P        |       |          |        | 5     |       | S         |       |                    | H ID  |                |   |                            |   |
|                                             |                                                             |         |          |          |       |          |        |       |       |           |       |                    |       |                |   |                            |   |
| A                                           | Analysis                                                    |         |          |          |       |          |        |       |       |           |       |                    |       |                |   |                            |   |
|                                             | Year                                                        | Jan     | Feb      | Mar      | Apr   | Mau      | Jun    | Jul   | Aua   | Sep       | Oct   | Nov                | Dec   | Total          | ~ | DECHDES Flaments           |   |
|                                             | 1948                                                        |         | 100      | - Hai    |       | - may    | o di i |       | ring  | cop       | 0.104 | 1.237              | 2.176 | 3.517          |   | POC Number: 1 Predeveloped |   |
| 1 STA                                       | 1949                                                        | 0.287   | 1.787    | 0.977    | 0.14  | 0.175    | 0.     | 0.001 | 0.    | 0.003     | 0.06  | 1.186              | 1.842 | 6.457          |   | Monthly Volume: Acre Feet  |   |
|                                             | 1950                                                        | 3.074   | 1.915    | 2.077    | 0.532 | 0.       | 0.     | 0.002 | 0.007 | 0.008     | 0.636 | 2.379              | 2.603 | 13.234         |   |                            |   |
|                                             | 1951                                                        | 2.328   | 2.306    | 0.905    | 0.100 | 0.051    | 0.014  | 0.001 | 0.001 | 0.004     | 0.404 | 0.005              | 0.359 | 9.106<br>4.107 |   |                            |   |
|                                             | 1953                                                        | 4.167   | 1.27     | 0.857    | 0.227 | 0.311    | 0.233  | 0.037 | 0.001 | 0.029     | 0.377 | 2.093              | 2.065 | 11.667         |   |                            |   |
|                                             | 1954                                                        | 2.732   | 1.4      | 0.516    | 0.47  | 0.198    | 0.164  | 0.204 | 0.001 | 0.002     | 0.006 | 0.916              | 1.719 | 8.328          |   |                            |   |
|                                             | 1955                                                        | 1.162   | 1.111    | 0.858    | 0.944 | 0.214    | 0.018  | 0.012 | 0.    | 0.001     | 0.377 | 2.734              | 2.981 | 10.413         |   |                            |   |
|                                             | 1956                                                        | 2.955   | 0.598    | 1.489    | 0.025 | 0.051    | 0.265  | 0.    | 0.001 | 0.004     | 0.572 | 0.306              | 1.701 | 7.967          |   |                            |   |
|                                             | 1957                                                        | 2.944   | 1.946    | 0.397    | 0.369 | 0.143    | 20.0   | 0.015 | 0.004 | U.<br>0   | 0.045 | 1.671              | 2,692 | 6.864          |   |                            |   |
|                                             | 1959                                                        | 2.044   | 1.300    | 1 15     | 0.842 | 0.03     | 0.036  | 0.033 | 0.    | 0.047     | 0.06  | 1.783              | 2.633 | 10.4           |   |                            |   |
|                                             | 1960                                                        | 1.897   | 1.268    | 1.033    | 0.588 | 0.317    | 0.042  | 0.    | 0.001 | 0.001     | 0.071 | 1.73               | 1.223 | 8.171          |   |                            |   |
|                                             | 1961                                                        | 2.755   | 2.891    | 1.337    | 0.362 | 0.517    | 0.028  | 0.065 | 0.    | 0.        | 0.025 | 0.439              | 1.579 | 9.999          |   |                            |   |
|                                             | 1962                                                        | 0.686   | 0.645    | 0.803    | 0.346 | 0.352    | 0.     | 0.012 | 0.012 | 0.006     | 0.163 | 2.27               | 1.716 | 7.011          |   |                            |   |
|                                             | 1963                                                        | 0.691   | 1.407    | 0.957    | 0.759 | 0.204    | 0.193  | 0.022 | 0.    | 0.        | 0.13  | 2.647              | 2.045 | 9.054          |   |                            |   |
|                                             | 1964                                                        | 3.382   | 0.462    | 0.662    | 0.19  | 0.002    | 0.045  | 0.052 | 0.027 | 0.01      | 0.005 | 0.462              | 2.016 | 9.32           |   |                            |   |
|                                             | 1363                                                        | 1.031   | 1.437    | 0.047    | 0.634 | 0.140    | 0.040  | 0.    | 0.004 | 0.        | 0.013 | 1 000              | 2.231 | 0.072          | × |                            |   |
|                                             | Wetland Fluctuation Recharge Duration Recharge Predeveloped |         |          |          |       |          |        |       |       | edevelor  | ped   | Recharge Mitigated |       |                |   |                            | - |
|                                             |                                                             | Duratio | ons      |          | Flo   | w Freque | ency   |       | Wate  | r Quality |       | Hydrograph         |       |                |   |                            |   |
| Ana                                         | lyze da                                                     | atasets |          |          |       |          |        |       |       |           |       |                    |       |                |   |                            |   |
| 10                                          | 03 POC                                                      | 1 Recha | rge Pred | eveloped |       |          |        |       |       |           |       |                    |       |                |   |                            |   |
|                                             | 1002 PDC 1 Recharge Mitigated                               |         |          |          |       |          |        |       |       |           |       |                    |       |                |   |                            |   |
|                                             |                                                             |         |          |          |       |          |        |       |       |           |       |                    |       |                |   |                            |   |
|                                             |                                                             |         |          |          |       |          |        |       |       |           |       |                    |       |                |   |                            |   |
|                                             |                                                             |         |          |          |       |          |        |       |       |           |       |                    |       |                |   |                            |   |
| Duration Chart                              |                                                             |         |          |          |       |          |        |       |       |           |       |                    |       |                |   |                            |   |
| AllDataste Eleve State Provide Surger 2001  |                                                             |         |          |          |       |          |        |       |       |           |       |                    |       |                |   |                            |   |
| wingerers Linow Staffed Lienth Exam - APC ] |                                                             |         |          |          |       |          |        |       |       |           |       |                    |       |                |   |                            |   |
|                                             |                                                             |         |          |          |       |          |        |       |       |           |       |                    |       |                |   |                            |   |
|                                             |                                                             |         |          |          |       |          |        |       |       |           |       |                    |       |                |   |                            |   |
|                                             |                                                             |         |          |          |       |          |        |       |       |           |       |                    |       |                |   |                            |   |
|                                             |                                                             |         |          |          |       |          |        |       |       |           |       |                    |       |                |   |                            |   |
| 171                                         |                                                             |         |          |          |       |          |        |       |       |           |       |                    |       |                |   |                            |   |

Once the analysis has been conducted the results will also show up in the report.

## Summary

Recharge data analysis has been added to the Thurston County version of the WWHM3. These data can be viewed in the form of a duration analysis or in the form of monthly and yearly summaries. Recharge analysis can be turned on or off by the user through the view/options menu item.